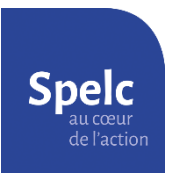

## Fiche méthode

Obtenir son relevé de Grades sur I-Professionnel

- 1) Connectez-vous à votre I-Professionnel via le site du Rectorat.
- 2) Dans la colonne de gauche, cliquez sur « Votre Dossier » :

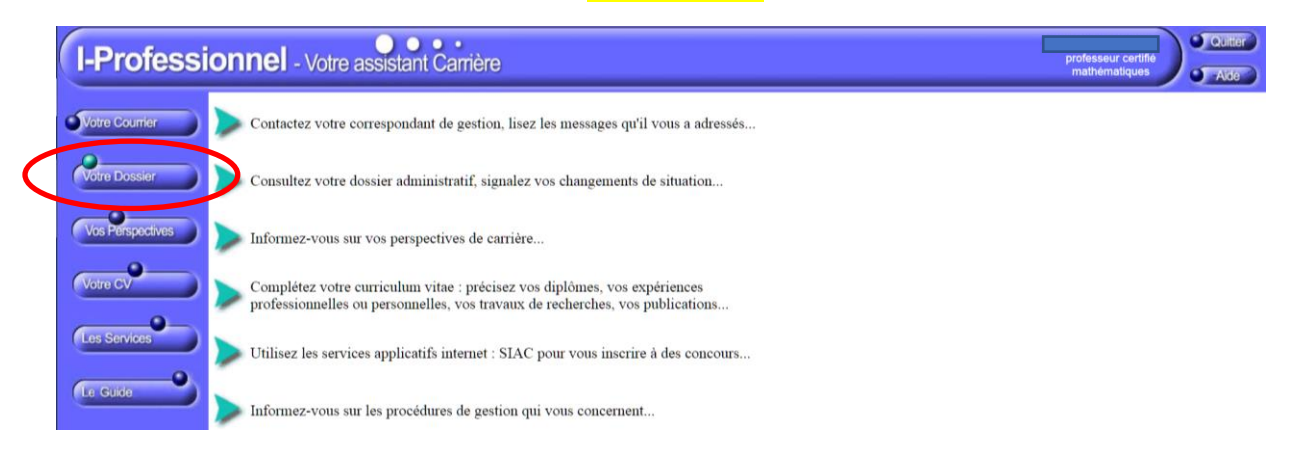

3) En haut de la page, sélectionnez l'onglet « <u>Carrière</u> » puis cliquez sur « <u>Corps / Grades / Echelons</u> »

| I-Professi       | onnel - Votre assistant Carrière                                             | professeur certifié<br>mathématiques                              | Aide   |
|------------------|------------------------------------------------------------------------------|-------------------------------------------------------------------|--------|
| Votre Courrier   | Synthèse Perso Carrière Affectations Ancienneté part                         | uation<br>iculière<br>Votre situation administrative              | Depuis |
| Votre Dossier    | M. Position as designed<br>Né(e) le Modalités de Service<br>Numen : Notation | Statut Maître du privé<br>Engagement Contrat définitif<br>Oualité |        |
| Vos Perspectives | Votre adresse                                                                | Echelle professeur certifié<br>rémunération                       |        |
| Votre CV         | Tél :<br>Mail professionnel :<br>Mail da patification :                      | Echelon Discipline mathématiques                                  |        |
| Les Services     | Vos affectations                                                             | Position en activité<br>Modalité travail à temps plein<br>service |        |
| Le Guide         | ·                                                                            |                                                                   |        |

4) Cliquez sur le logo représentant une *imprimante*, tout en bas à droite

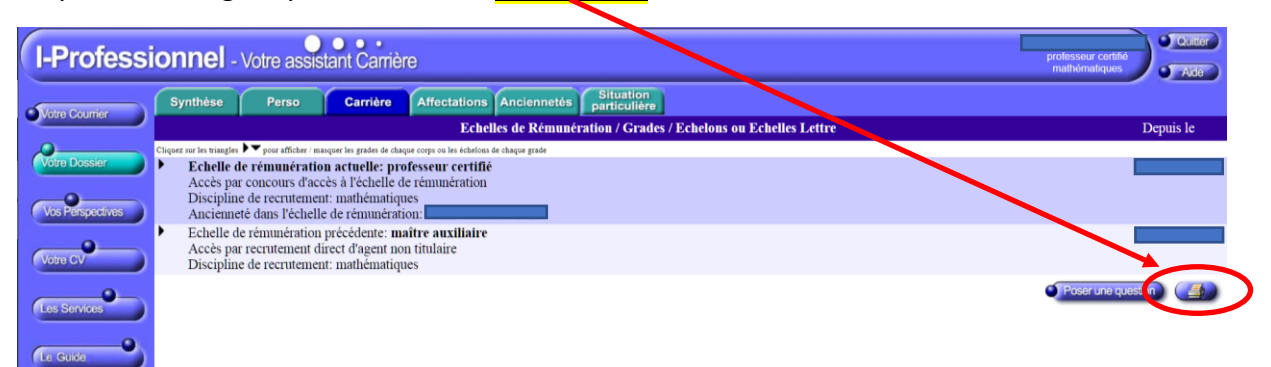

5) Téléchargez la page qui s'affiche :

- soit par le menu du navigateur (fichier / imprimer)
- soit par le clavier en appuyant simultanément sur « CTRL » et sur la touche « P ».

Dans le menu qui apparaît, sélectionner comme destination : « Enregistrer au format PDF ».

| I-Professionnel - Vote assistant                                                                                                    | Professional            |            | Imprimer      |             | 1 page     |
|----------------------------------------------------------------------------------------------------|-------------------------|------------|---------------|-------------|------------|
| Echelles de rémani<br>Trabile de remanier des constructions de la construction<br>trabile de construction de la construction de la construction de la construction de la construction de la const<br>la construction de la construction de la construction de la construction de la construction de la construction de | ration/Grades/Etheloins | Depuis le  | Destination   | Enregistrer | au forme 👻 |
|                                                                                                    |                         |            | Pages         | Tous        | *          |
|                                                                                                    |                         |            | Mise en page  | Portrait    | ¥          |
|                                                                                                    |                         | 25.05.2505 | Plus de paran | nètres      | ×          |
|                                                                                                    |                         | 01/11/2014 |               |             |            |

Enfin, cliquez tout en bas sur le bouton « Enregistrer ».

## Exemple de récapitulatif

| Ech                                                                                                    | elles de rémunération/Grades/Echelons                                                                     | Depuis le  |  |  |  |  |
|----------------------------------------------------------------------------------------------------|----------------------------------------------------------------------------------------------------|------------|--|--|--|--|
| Echelle de rémunération actuelle: professeur des écoles                                                                                                    |                                                                                                    |            |  |  |  |  |
| Accès par liste d'aptitude statutaire                                                                                                    |                                                                                                    |            |  |  |  |  |
| Discipline de recruteme                                                                                                    | nt: sans specialite                                                                                       |            |  |  |  |  |
| Grade actual: prof                                                                                                    | 01/09/2017                                                                                                |            |  |  |  |  |
| Accès par tableau d                                                                                                    | d'avancement                                                                                              | 01/09/2017 |  |  |  |  |
| . 4ème échelon                                                                                                    | Accès par ancienneté                                                                                      | 01/10/2021 |  |  |  |  |
| . 3ème échelon                                                                                                    | Accès par ancienneté                                                                                      | 01/04/2019 |  |  |  |  |
| 2ème échelon                                                                                                    | Accès par reclassement                                                                                    | 01/09/2017 |  |  |  |  |
|                                                                                                    | Report: 05mois                                                                                            | 01,03,2017 |  |  |  |  |
| Grade précédent: pr<br>Accès par tableau d                                                                                                    | rofesseur des écoles hors classe<br>d'avancement                                                          | 01/09/2015 |  |  |  |  |
| Anciennete de grad                                                                                                    | 1e: 02ans au 01/09/2017                                                                                   | 01/00/2017 |  |  |  |  |
| . 4eme echelon                                                                                                    | Acces par reclassement                                                                                    | 01/09/2017 |  |  |  |  |
| . Seme echelon                                                                                                    | Acces par anciennete                                                                                      | 01/04/2017 |  |  |  |  |
| <ul> <li>4eme echelon</li> </ul>                                                                                                    | Acces par reclassement                                                                                    | 01/09/2015 |  |  |  |  |
| . Grade précédent: pr<br>Accès par liste d'ap<br>Ancienneté de grad                                                                                                    | report: 11mois<br>rofesseur des écoles de classe normale<br>ptitude statutaire<br>le: 12ans au 01/09/2015 | 01/09/2003 |  |  |  |  |
| . 10ème échelon                                                                                                    | Accès par grand choix                                                                                     | 01/10/2014 |  |  |  |  |
| . 9ème échelon                                                                                                    | Accès par reclassement                                                                                    | 01/09/2013 |  |  |  |  |
|                                                                                                    | Report: 01an 11mois                                                                                       |            |  |  |  |  |
| . 9ème échelon                                                                                                    | Accès par choix                                                                                           | 01/10/2011 |  |  |  |  |
| . 8ème échelon                                                                                                    | Accès par choix                                                                                           | 01/10/2007 |  |  |  |  |
| . 7ème échelon                                                                                                    | Accès par grand choix                                                                                     | 01/10/2004 |  |  |  |  |
| . 6ème échelon                                                                                                    | Accès par reclassement                                                                                    | 01/09/2003 |  |  |  |  |
|                                                                                                    | Report: 01an 05mois                                                                                       |            |  |  |  |  |
| Echelle de rémunération précédente: <b>instituteur</b><br>Accès par intégration (historique)<br>Discipline de recrutement: sans spécialité<br>Ancienneté dans l'échelle de rémunération: 13ans 11mois 27jours au 01/09/2003 |                                                                                                    |            |  |  |  |  |
| <ul> <li>Grade précédent: in<br/>Accès par intégration<br/>Ancienneté de grad</li> </ul>                                                                                                    | istituteur<br>on (historique)<br>le: 13ans 11mois 27jours au 01/09/2003                                   | 04/09/1989 |  |  |  |  |